# ACTion Required: Submit Your Medical and Visa Application Appointment Dates on ACT

Active crew members with confirmed assignments can now enter their Medical and Visa application/renewal appointment dates on RCLCrewTravel's (RCT) Assignment Confirmation Tool (ACT).

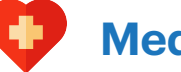

## Medical

If your Medical certificate has expired/is no longer valid for your assignment, log into MyRCL Home > RCT > click Crew Medical > go to Company-approved Medical Facilities > select your country > schedule an appointment with a clinic near you.

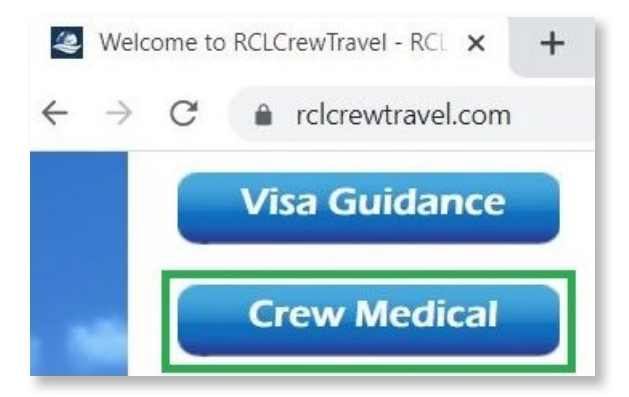

C 
rclcrewtravel.com/crew-medical

#### **Company-approved Medical Facilities**

Please select your country from the list below, to see the approved medical facilities.

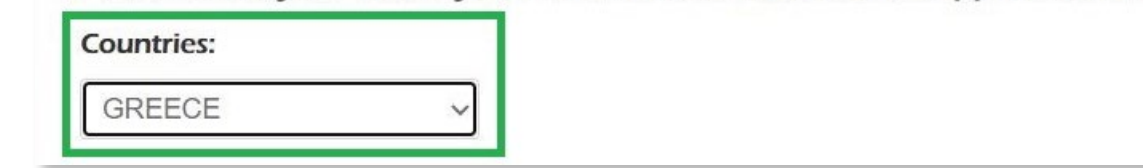

After securing an appointment date, log into RCT > My Travel Details > Assignment Confirmation > Medical Certificate.

Click the Calendar icon to select the appointment date then click Save.

|                         |                  |        |      | 7  |     | J   | une,    | 202    | 1   |     | ×   |
|-------------------------|------------------|--------|------|----|-----|-----|---------|--------|-----|-----|-----|
|                         |                  |        |      | -  |     |     | Too     | lay    |     | ,   |     |
|                         |                  | Upload | View | wk | Sun | Mon | Tue     | Wed    | Thu | Fri | Sat |
|                         |                  | opiona |      | 21 |     |     | 1       | 2      | 3   | 4   | 5   |
| RCL Medical Certificate | Appointment Date | -      | -    | 22 | 6   | 7   | 8       | 9      | 10  | 11  | 12  |
| Appointment Required    | 2021-06-30       | Î      | Q    | 23 | 13  | 14  | 15      | 16     | 17  | 18  | 19  |
|                         | Save             |        | _    | 24 | 20  | 21  | 22      | 23     | 24  | 25  | 26  |
|                         |                  |        |      | 25 | 27  | 28  | 29      | 30     |     |     |     |
|                         |                  |        |      |    |     | S   | elect a | a date | ġ.  | _   |     |
|                         |                  |        |      |    |     |     |         |        |     | 1   |     |
|                         |                  |        |      |    |     | -   | -       |        |     | -   |     |

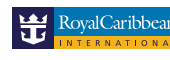

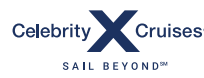

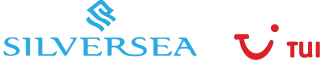

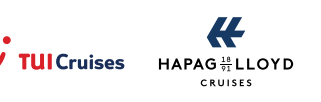

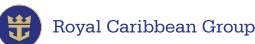

Document status will be updated to **Appointment Scheduled.** 

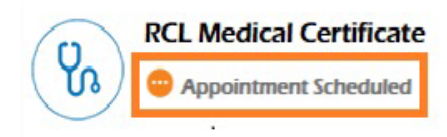

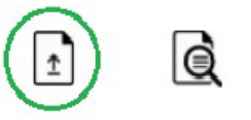

When you receive your new Medical certificate:

- Take a picture of or scan the certificate.
- Save the file in **docx, jpg, png,** or **pdf** format.
- Go to the **Assignment Confirmation Tool** > **Medical** > click the **Upload** button.

Enter the certificate details > click **Choose File** > click **Submit**.

| Field Facility * | AR2 -               | , <mark>B</mark> ▼ |
|------------------|---------------------|--------------------|
| Issue Date *     | 2020-08-03          |                    |
| Expiry Date *    | 2021-08-03          |                    |
| Copy of Medical  | Choose File Medical | Certificate.       |

Document status will be updated to **Pending document approval.** 

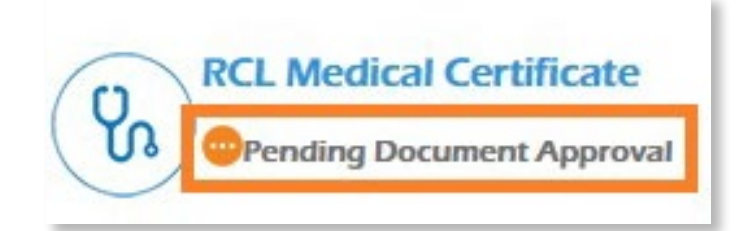

6 To view your uploaded Medical certificate, click on View uploaded file.

| Issue Date :     | 03 Aug 2020        | 🕼 Edit 🛛 Dele |
|------------------|--------------------|---------------|
| Field Facility : | AR2 - C            |               |
| Expiry Date :    | 03 Aug 2021        |               |
| Upload :         | View uploaded file |               |

- Click on **Edit** if you need to change/correct the details you entered
- Click on **Delete** if you need to reupload a new file.
- Click on **Back** to return tothe ACT's main Document page.

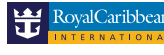

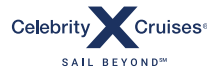

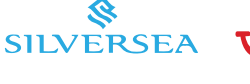

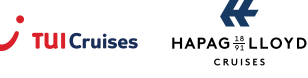

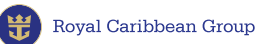

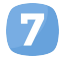

Your Medical certificate will be validated within 5 business days. Once approved, document status will be updated to **Completed.** 

|                         | Upload | View |
|-------------------------|--------|------|
| RCL Medical Certificate | Ţ      | Q    |

### You can also enter your Medical appointment on C-TRAC

Log into MyRCL Home > C-TRAC > DOCUMENTS > RCL Medical Certificate. Click FOR APPOINTMENT.

| RCL MEDICAL CERTIFICATE |                                                                |
|-------------------------|----------------------------------------------------------------|
| * Field Facility:       | Select 🗸                                                       |
| * Issue Date:           |                                                                |
| * Expiry Date:          |                                                                |
| * Upload:               | Choose File No filhosen (.doc, .docx, .pdf, .jpeg, .jpg, .png) |
| * Filename:             |                                                                |
|                         | FOR APPOINTMENT ADD                                            |
|                         |                                                                |

Enter your appointment date by clicking on the calendar and click **ADD** to Save.

| * Appointment Date: |                      |                |    |       |     | Ъ  |    |
|---------------------|----------------------|----------------|----|-------|-----|----|----|
|                     | 0                    |                | Ju | 1e 20 | 21  | _  | 0  |
|                     | su                   | мо             | τυ | WE    | TH  | FR | SA |
|                     |                      |                | 1  | 2     | 3   | 4  | 5  |
|                     | 6                    | 7              | 8  | 9     | 10  | 11 | 12 |
|                     | 13                   | 14             | 15 | 16    | 17  | 18 | 19 |
|                     | 20                   | 21             | 22 | 23    | 2.4 | 25 | 26 |
|                     | 27                   | 28             | 29 | 30    |     |    |    |
|                     | Time<br>Hour<br>Minu | 17:<br>17:<br> | 29 | _     |     |    |    |

**Document Status** will be updated to **Appointment Scheduled**. Click on **Edit** or **Delete** if you need to make changes.

| Oocument Status: Appoir | tment Scheduled | Edit |
|-------------------------|-----------------|------|
| Appointment Date:       | 2021-06-30      |      |
| Field Facility:         |                 |      |
| Issue Date:             |                 |      |
| Expiry Date:            |                 |      |
| Filename:               |                 |      |

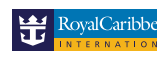

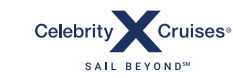

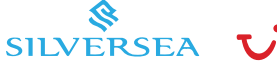

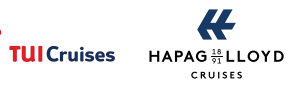

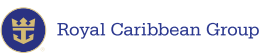

#### Visa

**NOTE:** The following steps are not applicable to Filipino crew members.

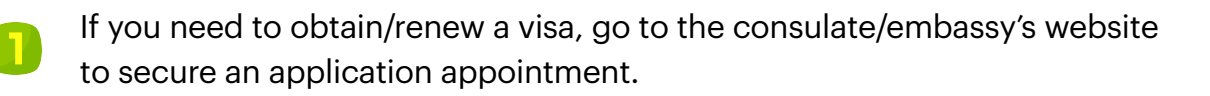

After securing an appointment date, log into MyRCL Home > RCLCrewTravel > My Travel **Details > Assignment Confirmation > Visa.** 

Click the **Calendar** icon to select the appointment date.

|            |                                           |               | ?  |     | J   | une,   | 202    | 1              |      | ं   |
|------------|-------------------------------------------|---------------|----|-----|-----|--------|--------|----------------|------|-----|
| m          | STCW                                      |               |    |     |     | То     | day    |                |      | •   |
| 도)         | O Document Not Submitted                  | [+] Show STCW | wk | Sun | Mon | Tue    | Wed    | Thu            | Fri  | Sat |
| $\bigcirc$ |                                           |               | 21 |     |     | 1      | 2      | 3              | 4    | 5   |
| ~          |                                           | 1             | 22 | 6   | 7   | 8      | 9      | 10             | 11   | 12  |
|            | Visa     Occument Not Submitted           | LI Get Form   | 23 | 13  | 14  | 15     | 18     | 10 17<br>23 24 | 18   | 19  |
|            |                                           | [] occrossi   | 24 | 20  | 21  | 22     | 23     |                | 25   | 26  |
| <u> </u>   |                                           |               | 25 | 27  | 28  | 29     | 30     |                |      |     |
|            | United States - C1/D Crewmember Visa      |               |    |     | S   | Select | a date | e.             | -    |     |
|            | Ocument Not Submitted                     |               |    |     |     |        |        |                |      |     |
|            | United States - D visa (For Sailing Only) |               |    |     |     | Арр    | ointr  | nent           | Date |     |
|            | Ocument Not Submitted                     |               |    |     |     |        |        |                |      |     |

Click **Save** after selecting the appointment date.

| Visa     Occument Not Submitted           | [-] Get Form | View Visa Notes 2           | Î | Q |
|-------------------------------------------|--------------|-----------------------------|---|---|
| United States - C1/D Crewmember Visa      |              | Appointment Date 2021-06-30 |   |   |
| United States - D visa (For Sailing Only) |              | Appointment Date            |   |   |

Document status will be updated to Appointment Scheduled.

| Visa  Appointment Scheduled | View Visa Notes 2 |   | Q |
|-----------------------------|-------------------|---|---|
|                             |                   | - |   |

When you receive your new Visa:

- Þ Take a picture of or scan the visa.
- Save the file in docx, jpg, png, or pdf format.
- Go to the Assignment Confirmation Tool > Visa > click the Upload button. L

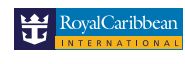

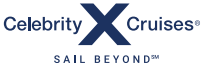

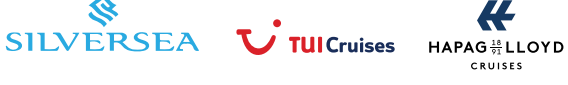

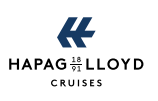

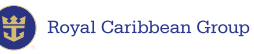

Enter your visa information > click Choose File > click Submit.

| Visa Number *      | 1234567890                   |
|--------------------|------------------------------|
| Visa Type *        | United States - C1/D Crewm * |
| Country of Issue * | UNITED STATES OF AMERICA *   |
| Issue Date *       | 2020-08-03                   |
| Expiry Date *      | 2030-08-03                   |

Document status will be updated to Pending document approval.

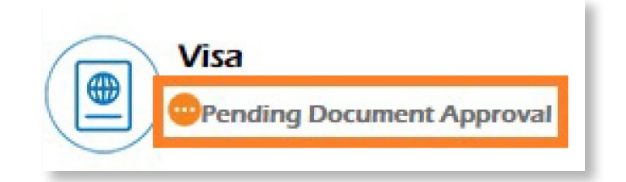

To view your uploaded visa, click on View uploaded file.

| YOUR VISA(S)                       |                                     |               |
|------------------------------------|-------------------------------------|---------------|
| Issue Date :<br>Country of Issue : | 03 Aug 2020<br>United States        | C Edit Oelete |
| Expiry Date :<br>Visa Type :       | 03 Aug 2030<br>United States - C1/D |               |
| Upload :                           | View uploaded file                  |               |
| ← Back                             |                                     |               |

- Click on Edit if you need to change/correct the details you entered
- Click on **Delete** if you need to reupload a new file.
- Click on **Back** to return to the ACT's main Document page.

Your Visa will be validated within 5 business days. Once approved, document status will be 8 updated to Completed if you don't have other visa requirements.

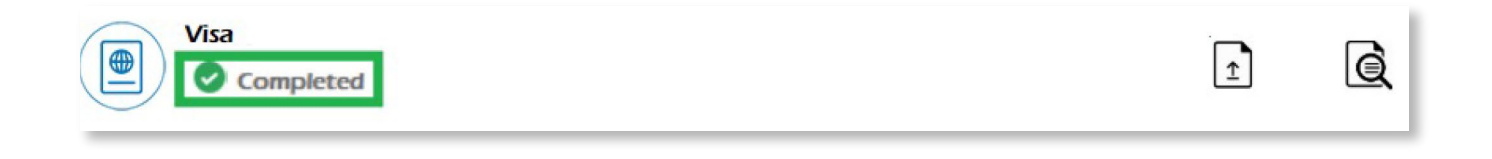

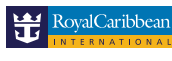

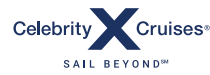

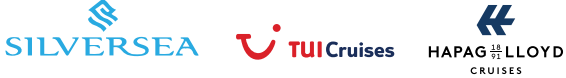

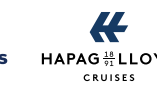

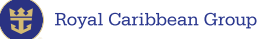

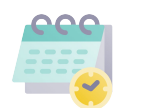

#### You can also enter your Visa appointment on C-TRAC

| Log into MyRCL Home > C-TRAC > DOCUMENTS > Visa. |
|--------------------------------------------------|
| Click FOR APPOINTMENT.                           |

| VISA                |                                      |                             |
|---------------------|--------------------------------------|-----------------------------|
| * Visa Number:      |                                      |                             |
| * Visa Type:        | Select                               | ~                           |
| * Country of Issue: | Select                               | ~                           |
| * Issue Date:       |                                      |                             |
| * Expiry Date:      |                                      |                             |
| * Upload:           | Choose File No filhosen (.doc, .docx | r, .pdf, .jpeg, .jpg, .png) |
| * Filename:         |                                      |                             |
|                     |                                      | FOR APPOINTMENT ADD         |

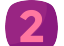

Enter your appointment date, select the **Visa Type**, and click **ADD** to Save.

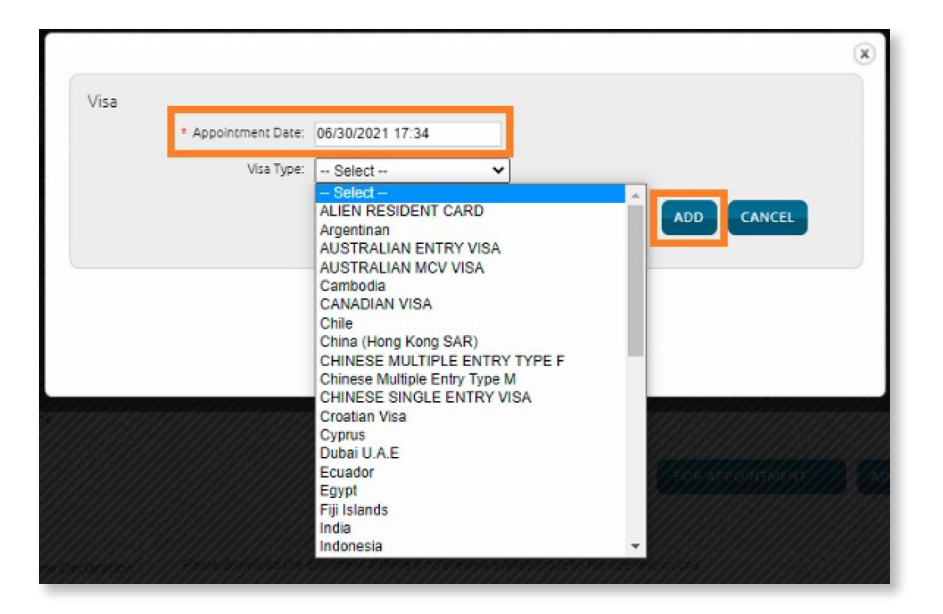

Document Status will be updated to Appointment Scheduled. Click on Edit or Delete if you need to make changes.

| Please download the document if there | e is no preview available due to | file-size restrictions. |
|---------------------------------------|----------------------------------|-------------------------|
| Document Status: Appoin               | tment Scheduled                  | Edit Delete             |
| Appointment Date:                     | 2021-06-30                       |                         |
| Visa Number:                          |                                  |                         |
| Visa Type:                            | AUSTRALIAN MCV VISA              |                         |
| Country of Issue:                     |                                  |                         |
| Issue Date:                           |                                  |                         |
| Expiry Date:                          |                                  |                         |
| Filename:                             |                                  |                         |

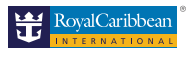

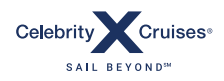

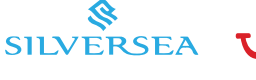

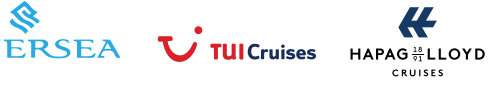